# How to Give Users Access to Fax

# Who can grant access to a user?

- 1. The IT Helpdesk can grant users access to fax.
- 2. School Clerical can request permissions so they can also grant access to without having to create an IT ticket.

# How to grant access

#### STEP 1: Login to Fax

- 1. Login to <u>https://login.interfax.net</u>
- 2. Get credentials from the IT department

| U InterFAX × +                   |                                        |
|----------------------------------|----------------------------------------|
| → C ଲ 😁 login.interfax.net/login |                                        |
|                                  |                                        |
|                                  | <b>U</b> InterFAX                      |
|                                  | Username                               |
|                                  | NEXT<br>Satsword help<br>V2024R31 b766 |
|                                  |                                        |

# **STEP 2: Open Settings**

1. Click "Settings" > "Outbound Settings"

|          | MY SETTINGS       |
|----------|-------------------|
|          | Contact Lists     |
|          | App Passwords     |
|          | Profile           |
| (?) Help | Inbound Settings  |
| Settings | Outbound Settings |

### STEP 3: Add a User

- 1. Click "General" > "Add"
- 2. Enter the user's email address (use @sd42.ca, not @mrpm.sd42.ca)
- 3. Click "OK" > "SAVE"

| Ш                |                                                                                                   |                                                |   | 🕖 InterFAX | @ ♠ ≗・ |
|------------------|---------------------------------------------------------------------------------------------------|------------------------------------------------|---|------------|--------|
| far Home         | Outbound Settings                                                                                 | Add Allowed Sender                             | × |            | CANCEL |
| 🖷 Send Fax       | GENERAL NOTIFICATIONS ADVANCED                                                                    | Email<br>Enter the email of the allowed sender |   |            | 1      |
| 🛓 Inbound Faxes  | Senders allowed to submit via Email<br>Email                                                      |                                                |   |            | ADD    |
| 1 Outbound Faxes | dj_reception@sd42.ca                                                                              |                                                |   | e L        |        |
|                  | Always include message body                                                                       |                                                |   | /          |        |
|                  | Authenticate Sender by S/MIME Signature User Password                                             |                                                |   |            |        |
|                  | Encrypting submitted emails<br>Click Send Certificate to have our security certificate emailed to | you via a digitally signed email               |   |            |        |

# **STEP 4: Optionally Remove a User**

1. You can remove users from "allowed senders" list by selecting the "Delete" button on the right and click on "SAVE" button to save all the changes and the users won't have access to "FAX from email" feature.

|                                     | Allowed sender added | U InterFAX | ₩ 单 ೭・ |
|-------------------------------------|----------------------|------------|--------|
| Outbound Settings                   | successfully         |            | CANCEL |
| GENERAL NOTIFICATIONS ADVANCED      |                      |            |        |
| Senders allowed to submit via Email |                      |            |        |
| Email                               |                      |            | ADD    |
| ☑ dj_reception@sd42.ca              |                      | <u>ش</u>   |        |
| ✓ kevin_abma@sd42.ca                |                      | <u>ش</u>   |        |
| Always include message body         |                      |            |        |